物理ホスト アップグレード チェックリ スト バージョン10.6.6.xから11.2

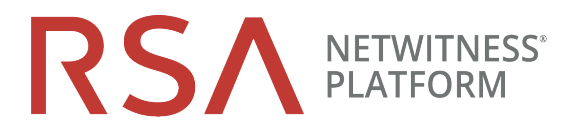

タ ス 説明 ク

## アップグレードの準備

- 1. RSA LinkからRSANW-11.2-PhysUpgradeGde.pdfをダウンロードし、内容を確認します。
- 2. 「ESA(Event Stream Analysis)のアップグレードに関する考慮事項」および「混在モードでの調査」のセク ションをよく読んでください。
- 3. 11.2でサポートされないハードウェア、導入形態、サービス、機能を確認します。
- 4. 使用する機能のアップグレード準備タスクを実行します。

**注意**:ポートが使用できないことが原因でアップグレードが失敗しないよう、新しいポートを構成し、テストします。

- 5. バックアップのtarファイルを保存するためのCentOS 6外部ホストを作成します。
- 6. RSA Link( https://community.rsa.com/docs/DOC-81514) からnw-backup-v4.0.zip( またはそれより新しい) ファイルをダウンロードし、外部ホストに保存します。
- 7. 外部ホストからget-all-systems.shおよびssh-propagate.shを実行します。
- 8. 今後の参照のために、get-all-systems-masterファイルのコピーを保存します。
- 9. **外部ホストから**TESTモードでnw-backup.sh を実行して、必要なディスク容量を確認します(例:nw-backup -t -l -D)。
- 10. ヘルプメニュー(nw-backup.sh -h)を表示して、nw-backup.shのバックアップオプションを確認します。

物理ホスト アップグレード チェックリ スト バージョン11.6.6.xから11.2

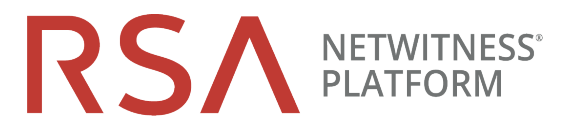

| タスク                                                                  |                                                                                                    | √ |  |  |  |
|----------------------------------------------------------------------|----------------------------------------------------------------------------------------------------|---|--|--|--|
| フェーズ1: SA Server、ESA、Malware Analysis、Broker/Concentratorホストのアップグレード |                                                                                                    |   |  |  |  |
| 11.                                                                  | SA、ESA、MA、およびBroker/Concentratorのバックアップ データが含まれるように、all-<br>systemsの内容を更新します。                                                          |   |  |  |  |
| 12.                                                                  | ESAホストの場合、特殊文字が含まれている場合は、Mongoデータベース管理者パス<br>ワードを「netwitness」にリセットします。                                                                 |   |  |  |  |
| 13.                                                                  | フェーズ1のすべてのホストに対して-u フラグを設定してnw-backup.shを実行し、エラーなく完了したことを確認します。                                                                        |   |  |  |  |
| 14.                                                                  | ご使用の環境に複数のESAアプライアンスがある場合は、プライマリESA(Context Hub<br>サービスを実行するESA)を指定し、セカンダリESAのmongodb.tar.gz.*ファイルをプライ<br>マリESAのデフォルトのバックアップパスにコピーします。 |   |  |  |  |
| 15.                                                                  | ローカルおよびリモートにバックアップtarファイルが保存されたことを確認します。                                                                                               |   |  |  |  |
| 16.                                                                  | SA Serverホストにメディア(ビルド スティックなどのISOファイルを含むメディア)を接続しま<br>す。ISOの入手および準備の方法については、RSANW-11.x-BuildStickInstr.1.pdfを参<br>照してください。             |   |  |  |  |
|                                                                      | 注意:「OEMDRV」というラベルのビルド スティックを使用する必要があります。                                                                                               |   |  |  |  |
| 17.                                                                  | 接続されたメディアから、ホスト上にベースイメージを作成します。                                                                                                    |   |  |  |  |
| 18.                                                                  | ホスト上でnwsetup-tuiプログラムを実行して、ホストを11.2にアップグレードします。                                                                                        |   |  |  |  |
| 19.                                                                  | 次のホストで、ステップ17、18、19を繰り返します。                                                                                                    |   |  |  |  |
|                                                                      | a. ESAプライマリホスト(存在する場合はその他のESAホスト)。                                                                                                    |   |  |  |  |
|                                                                      | b. Malware Analysisホスト。                                                                                                    |   |  |  |  |
|                                                                      | c. BrokerまたはConcentratorホスト。                                                                                                    |   |  |  |  |
| 20.                                                                  | NetWitness 11.2ユーザインタフェースを使用して、ESA、Malware Analysis、Brokerまたは<br>Concentratorサービスをインストールします。                                           |   |  |  |  |

物理ホスト アップグレード チェックリスト

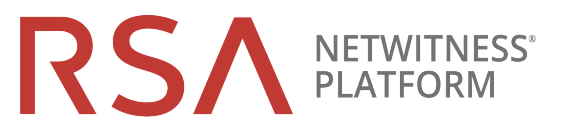

バージョン11.6.6.xから11.2

| タスク                      | 説明                                                                                                    |  |  |  |
|--------------------------|----------------------------------------------------------------------------------------------------|--|--|--|
| フェーズ2:その他すべてのホストのアップグレード |                                                                                                    |  |  |  |
| 21.                      | フェーズ2のホストのバックアップデータが含まれるように、all-systemsの内容を更新します。                                                                                                    |  |  |  |
| 22.                      | 外部ホストからTESTモードでnw-backup.sh を実行して、必要なディスク容量を確認します<br>(例:nw-backup -t -l -D)。                                                                                                    |  |  |  |
| 23.                      | フェーズ2のすべてのホストに対して-u フラグを設定してnw-backup.shを実行し、エラーなく完<br>了したことを確認します。                                                                                                    |  |  |  |
| 24.                      | ローカルおよびリモートにバックアップtarファイルが保存されたことを確認します。                                                                                                    |  |  |  |
| 25.                      | <ul> <li>各ホストで次の手順を実行します。</li> <li>a. メディア(ビルドスティックまたはDVD ISO)をSA Serverホストに接続します。ISOの入手および<br/>準備の方法については、RSANW-11.x-BuildStickInstr.pdfを参照してください。</li> <li>b. 接続されたメディアから、ホスト上にベースイメージを作成します。</li> <li>c. ホスト上でnwsetup-tuiプログラムを実行して、10.6.6.xホストを11.2にアップグレードします。</li> <li>d. NetWitness 11.2ユーザインタフェースを使用して、ホスト サービスをインストールします。</li> </ul> |  |  |  |
| アップグレード後の調整の実行           |                                                                                                    |  |  |  |
| 26.                      | 使用する機能に応じたアップグレード後のタスクを実行します。                                                                                                    |  |  |  |

## 改訂履歴

| リビジョン | 日付         | 説明                    | 作成者 |
|-------|------------|-----------------------|-----|
| 1.0   | 2018年8月17日 | Release to Operations | IDD |